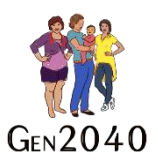

## Gen2040 Dashboard User Guide

The Gen2040 dashboard has been created in collaboration with the Health, Quality & Safety Commission to contribute towards data management, analysis and reporting.

Access to your PHO's Best Start Pregnancy data is available via the URL below.

## URL: <a href="https://reports.hqsc.govt.nz/gen-2040/">https://reports.hqsc.govt.nz/gen-2040/</a>

| Gen2040                                                                                                    | Username: |
|----------------------------------------------------------------------------------------------------|-----------|
| Best Start Kōwae Recording                                                                                                    |           |
| 2022                                                                                                    | Password: |
| This register is an interactive tool for assessing how your<br>PHO/Practice is using the Gen2040 Best Start Köwae tool.<br>Information can be filtered by question, and demographics. | Z Log in  |
| You can also view information on hational level recording<br>and responses to the Best Start Köwae indicators.                                                                        |           |
|                                                                                                    |           |
|                                                                                                    |           |
|                                                                                                    |           |

This work is licensed under a Creative Commons Attribution 4.0 International License For more information view the Commission's copyright statement.

To access the Gen2040 dashboard, you will need to log in using the credentials provided to you by NHC. Credentials are case sensitive and stray spaces will result in error.

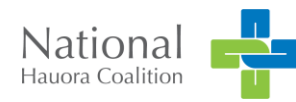

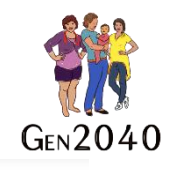

<page-header><page-header><image><image><image><image><section-header><section-header><section-header><section-header><section-header>

Upon logging in to the dashboard, you can choose between viewing three pages;

Summary of recording, Indicator detial, and Indicator analysis.

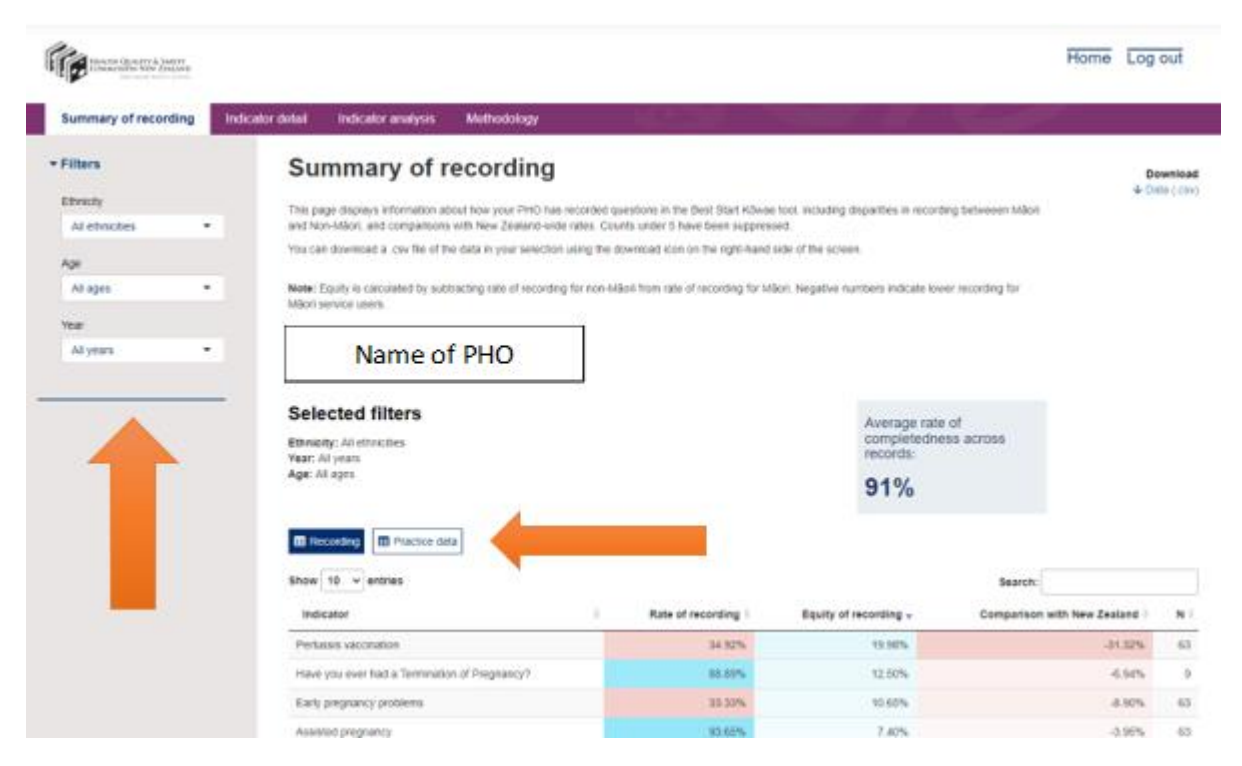

In the summary of recording page, you will find information on your PHO recording practices using the Best Start Kōwae tool.

To the left is a panel of filters that can be used to narrow down the demographic groups you are interested in. These selections will then be displayed above the table of results.

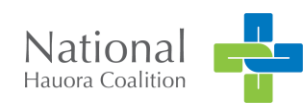

2 | Page

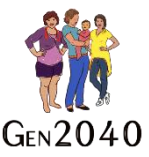

The page has two main tables which can be toggled between using the tabs above the table. In the recording tab you can see a summary of the recording practices for each indicator:

- Rate of recording: Number of recordings/number of users. Users for whom the selected indicator is irrelevant (doesn't appear in the tool) are excluded from rate of recording calculation for that indicator.
- Equity of recording: Māori rate of recording non-Māori rate of recording
- Comparison with New Zealand: PHO rate of recording NZ rate of recording

In the practice tab you can see the number of records and the average completedness across records (how much of the tool is completed on average) for each practice in the PHO.

| REALTH QUALITY & SAFETY<br>COMMUSSION NEW ZOLLAND |                                                                                                    |  |  | Home Log out    |  |  |  |  |
|---------------------------------------------------|----------------------------------------------------------------------------------------------------|--|--|-----------------|--|--|--|--|
| Summary of recording Indicat                      | tor detail Indicator analysis Methodology                                                                                                    |  |  |                 |  |  |  |  |
| ▼ Filters                                         | Indicator detail                                                                                                    |  |  |                 |  |  |  |  |
| Indicator<br>Menstruation/periods                 | These charts display use of the Best Start Köwae tool in your PHO, including information on demographic differences and change over time. Counts under 5 have been suppressed. |  |  |                 |  |  |  |  |
| Ethnicity All ethnicities                         | National usage                                                                                                    |  |  |                 |  |  |  |  |
| All ages   Year                                   | All ages  Year Rate of recording by PHO                                                                                                    |  |  |                 |  |  |  |  |
| All years 🔹                                       | Whanganui Regional Health Network                                                                                                    |  |  | All ethnicities |  |  |  |  |
|                                                   | Western Bay of Plenty PHO                                                                                                    |  |  | Māori           |  |  |  |  |
|                                                   | Wellsouth Primary Health Network                                                                                                    |  |  |                 |  |  |  |  |
|                                                   | Total Healthcare Charitable Trust (Tāmaki Health)                                                                                                    |  |  |                 |  |  |  |  |
|                                                   | Test Practices                                                                                                    |  |  |                 |  |  |  |  |
|                                                   | Te Awakairangi Health Network                                                                                                    |  |  |                 |  |  |  |  |
|                                                   | Tũ Ora Compass Health                                                                                                    |  |  |                 |  |  |  |  |
|                                                   | ProCare Networks                                                                                                    |  |  |                 |  |  |  |  |

On the indicator page you can see a national level breakdown of response rates by PHO, ethnicity, and age group. All of this can be filtered using the filter panel on the left.

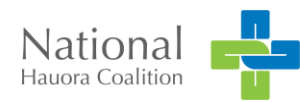

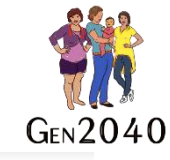

| HEALTH QUALITY & SAFETY<br>COMMUNISION NEW ZOLUND |                                                                                                    |             |  |                        | Home Log out                             |  |
|---------------------------------------------------|----------------------------------------------------------------------------------------------------|-------------|--|------------------------|------------------------------------------|--|
| Summary of recording Indicate                     | or detail Indicator analysis                                                                                                    | Methodology |  |                        |                                          |  |
| Filters Indicator EDD calculation method          | Indicator analysis These charts display responses to items in the Best Start Köwae tool, with analysis of differences between Máori and non-Máori non-Pacific responses. |             |  |                        |                                          |  |
|                                                   | EDD calculation                                                                                                    | n method    |  |                        |                                          |  |
|                                                   | 100%<br>75%                                                                                                    |             |  |                        | Response<br>Calculated<br>Scan<br>Unsure |  |
|                                                   | 25%                                                                                                    | Maori       |  | Non-Milori non-Bacific |                                          |  |
|                                                   | Published February 2021                                                                                                    | Maori       |  | Non-Māori non-Pacific  |                                          |  |

In the indicator analysis page you can see analysis of responses to indicators compared between Māori and non-Māori non-Pacific. Analysis of significant difference has been performed for each indicator using a chi-square test. Significance levels can be seen when hovering over the graph, and residuals can be found in the Table tab.

Only those indicators with sufficient numbers for each response are included in this page.

## For support and queries, please contact Gen2040@nhc.maori.nz

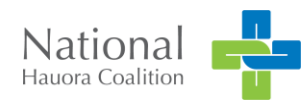